1. Щоб розпочати роботу потрібно:

і ввести пароль

- Натиснути на посилання (Вхід) в правому верхньому куті.
- 2. У вікні реєстрації натиснути на кнопочку Google.

| Ім'я входу         | Забули ім'я або пароль?                                                                                                    |
|--------------------|----------------------------------------------------------------------------------------------------|
| Пароль             | <b>Cookies</b> повинні бути дозволені у Вашому<br>браузері 💡                                                               |
| □ Запам'ятати мене | На деякі курси передбачено гостьовий<br>доступ                                                                             |
| Вхід               | Увійти як гість                                                                                                    |
|                    | Ви зазвичай входите з іншої сторінки для<br>того щоб попасти сюди?<br>Виберіть зі списку, звідки ви звичайно<br>приходите: |
|                    | G Google                                                                                                    |

3. У вікні вибрати свій корпоративний обліковий запис

| Виберіть обліковий запис                                                                                                    | G y | війдіть в обліковий запис Google                                                                                      |
|----------------------------------------------------------------------------------------------------|-----|----------------------------------------------------------------------------------------------------|
| CON IFNTUNG   cdn.ifntung@gmail.com   Bitaemo!   @ cdn@nung.edu.ua   Udo продовжити, спершу підтвердьте свою особу    Введіть пароль   Показати пароль   Дабули пароль? |     | Виберіть обліковий запис<br>щоб перейти в додаток CDN Moodle                                                          |
| Вітаємо!<br>(1) сdn@nung.edu.ua<br>Щоб продовжити, спершу підтвердьте свою особу<br>Введіть пароль<br>Показати пароль<br>Забули пароль?                                 |     | cdn.ifntung@gmail.com                                                                                                 |
| Вітаємо!<br>(1) сфілелинд.ефи.ua<br>Щоб продовжити, спершу підтвердьте свою особу<br>Введіть пароль<br>Показати пароль<br>Забули пароль?                                |     |                                                                                                    |
| Вітаємо!<br>() сdn@nung.edu.ua<br>Щоб продовжити, спершу підтвердьте свою особу<br>Введіть пароль<br>Показати пароль<br>Забули пароль?                                  |     |                                                                                                    |
| Вітаємо!<br>с dn@nung.edu.ua<br>Щоб продовжити, спершу підтвердьте свою особу<br>Введіть пароль<br>Показати пароль<br>Забули пароль? Далі                               |     |                                                                                                    |
| Щоб продовжити, спершу підтвердьте свою особу Введіть пароль Показати пароль Забули пароль? Далі                                                                        |     | <b>E 1</b>                                                                                                    |
| Введіть пароль<br>Показати пароль<br>Забули пароль? Далі                                                                                                    |     | Bitaemo!                                                                                                    |
| Показати пароль<br>Забули пароль? Далі                                                                                                    | Ц   | Вітаємо!                                                                                                    |
| Забули пароль? Далі                                                                                                    | ц   | Вітаємо!                                                                                                    |
|                                                                                                    |     | Вітаємо!<br>(1) сdn@nung.edu.ua<br>Цоб продовжити, спершу підтвердьте свою особу<br>Введіть пароль<br>Показати пароль |

4. - Після успішного входу в систему на головній сторінці Ви бачите перелік всіх курсів, які є на навчальній платформі, проте перегляд їх вмісту Вам недоступний. Щоб побачити Ваші власні курси натискаєте вкладку "Мої курси".

| 🚳 Інформаційна панель           |                           | Редагувати що сторінку                                  |
|---------------------------------|---------------------------|---------------------------------------------------------|
| 🖀 Головна сторінка              | Pacanthy accord courses   | Timeline                                                |
| 🋗 Календар                      | Necently accessed courses |                                                         |
| 🗋 Особисті файли                |                           | 12                                                      |
| 🖻 Мої курси                     |                           | Інтернет технології, 071.                               |
| Шаблон електронного<br>курсу ЕК | NO recent courses         | <u>=</u>                                                |
| 🞓 Інтернет технології. 071.     | Огляд курсу               | No upcoming activities due                              |
|                                 | Т Минулі т                | Ц≟ Last accessed ▼ III List ▼ Шаблон електронного курсу |

5. Щоб почати/закінчити редагування курсу потрібно натиснути кнопку «**редагувати**» - вверху в правому куті або на панелі керування зліва.

| 🞓 Інтернет технології.<br>071. | Інтернет технології. 071.                                   | <b>0</b> - |
|--------------------------------|-------------------------------------------------------------|------------|
| 曫 Учасники                     | Інформаційна панель / Мої курси / Інтернет технології. 071. | Редагувати |
| Відзнаки                       |                                                             |            |
| 🗹 Компетенції                  |                                                             |            |
| ⊞ Журнал оцінок                | Новини                                                      |            |
| -                              |                                                             |            |

## Наповнення курсу

Прикріплення файлів (будь-якого формату):ввійти в режим редагування курсу і натиснути меню «додати діяльність або ресурс» вибрати «файл»:

| 😑 😻 ДН ІФНТУНГ 🛛 🛛             | РНТУНГ Українська (uk) 👻     | O a a a a a a a a a a a a |                 |                 |                      |                                                                                                    |                       | Старко Інна 👩 Ви зайшли під ім'ям Корнута Олена 🧿 |
|--------------------------------|------------------------------|---------------------------|-----------------|-----------------|----------------------|----------------------------------------------------------------------------------------------------|-----------------------|---------------------------------------------------|
| 🞏 Інтернет технології.<br>071. | Інтернет                     | Додати діяльніс<br>Знайти | ть або ресурс   |                 |                      |                                                                                                    | Q                     | o -                                               |
| 嶜 Учасники                     | Інформаційна пане            | Вибрати все               | Вили ліяльності | Ресурси         |                      |                                                                                                    |                       | Завершити редагування                             |
| 🛡 Відзнаки                     |                              |                           |                 |                 |                      |                                                                                                    |                       |                                                   |
| 🕑 Компетенції                  |                              | H-39                      | IMS контент     |                 | URL (BeG-            |                                                                                                    | -                     | Decompositi a                                     |
| 🎟 Журнал оцінок                | 🕂 🔚 Нови                     | H5P<br>☆ <b>()</b>        | пакет<br>ф 🚯    | SCORM пакет     | посилання)<br>ф 🛈    | Анкета<br>ф 🚯                                                                                                    | База даних            | Редагувати 👻 🛔                                    |
| 🗅 Загальне                     |                              | 9                         | 12              |                 |                      |                                                                                                    | -1                    | + Додати діяльність або ресурс                    |
| 🗅 Секція 1                     |                              |                           | ÷.              | Aa              |                      | 🥌<br>Завдання 2.2                                                                                                    | Зворотний             |                                                   |
| 🗅 Секція 2                     | + Секція 1                   | Вибір<br>🏠 🚯              | Вікі<br>🏠 🚯     | Глосарій<br>🏠 🚯 | Завдання<br>🏠 🚯      | (Відключено)<br>ф 🚯                                                                                                    | зв'язок<br>ф <b>0</b> | Редагувати 👻                                      |
| 🗅 Секція З                     |                              |                           |                 |                 | 0.                   |                                                                                                    | -                     | <ul> <li>Додати діяльність або ресурс</li> </ul>  |
| 🗅 Секція 4                     | <ul> <li>Секція 2</li> </ul> | оровнішній засіб          | Книга           | орони<br>Напис  | <b>22</b><br>Семінар | Сторінка                                                                                                    | Тека                  | Редагувати 👻                                      |
| 🙆 Інформаційна панель          |                              | ☆ 0                       | ☆ <b>0</b>      | ☆ 🖸             | ☆ <b>0</b>           | ☆ 🚯                                                                                                    | ☆ 🖸                   | + Додати діяльність або ресурс                    |
| Половна сторінка               | <ul> <li>Секція 3</li> </ul> | <b>V</b>                  | <b>T</b>        |                 | ј                    | Contraction of the second second seco |                       | Редагувати 👻                                      |
| 🋗 Календар                     |                              | ☆ <b>0</b>                | 5pok            | ф О             | ☆ <b>0</b>           |                                                                                                    |                       | + Додати діяльність або ресурс                    |
| П. Особисті файли              |                              |                           |                 |                 |                      |                                                                                                    |                       | <ul> <li>gogarn gamanera aco pecype</li> </ul>    |

У вікні, що відкрилося необхідно ввести назву ресурсу і короткий опис. (ввімкнути опцію "Показати опис"),

| Інтернет технології.<br>071. |               |                                                                                                    |
|------------------------------|---------------|----------------------------------------------------------------------------------------------------|
| 🚰 Учасники                   | Додавання нов | зого: Файло<br>▶ Розгорнуля всі                                                                                                    |
| 🛡 Відзнаки                   | ▼ Загальне    | <ul> <li>Conservation and a second second se<br/>Second second seco</li></ul> |
| 🕑 Компетенції                | Назва         | • Робоча програма                                                                                                    |
| 🎟 Журнал оцінок              | Опис          | <b>↓</b> A • B I ≔ ≡ ≡ ■ % % © ⊑ ₽ ♦ ■ 2 н.9                                                                                                    |
| 🗅 Загальне                   |               | Опис обов'язково                                                                                                    |
| 🗅 Секція 1                   |               |                                                                                                    |
| 🗅 Секція 2                   |               |                                                                                                    |
| 🗅 Секція З                   |               | 🗹 Показувати опис на сторінці курсу 🕢                                                                                                    |
|                              | Вибрати файли | Максимальний обсяг для нових файлів: 80Мб                                                                                                    |
| Секція 4                     |               |                                                                                                    |
| 월 Інформаційна панель        |               | • Фойли                                                                                                    |
| 希 Головна сторінка           |               |                                                                                                    |
| 🋗 Календар                   |               | Для додавання файлів ви можете просто перетягнути їх сюди.                                                                                                    |
| Особисті файли               |               | L                                                                                                    |

завантажити файл.

| 🖿 додан   | Вибір файлу                                                       |                                                                                                    | ×                                                                                                    | ▶ Розгорну                                                                                                    |
|-----------|-------------------------------------------------------------------|----------------------------------------------------------------------------------------------------|----------------------------------------------------------------------------------------------------|----------------------------------------------------------------------------------------------------|
| 🝷 Загаль  | m Content bank                                                    |                                                                                                    | III (10                                                                                                    |                                                                                                    |
| Назва     | <b>fn</b> Файли сервера                                           |                                                                                                    |                                                                                                    |                                                                                                    |
| Опис      | <b>fn</b> Недавні файли                                           | Долучення                                                                                                    |                                                                                                    | ) H-P                                                                                                    |
|           | 🛕 Завантажити файл                                                | Зберети як                                                                                                    |                                                                                                    |                                                                                                    |
|           | ОКL завантажувач Особисті файли                                   |                                                                                                    |                                                                                                    |                                                                                                    |
|           | 🏐 Вікімедіа                                                       | Автор                                                                                                    |                                                                                                    | -                                                                                                    |
|           |                                                                   | Корнута Олена                                                                                                    |                                                                                                    |                                                                                                    |
| Вибрати ф |                                                                   | Оберіть ліцензію 🕢                                                                                                    |                                                                                                    | Максимальний обсяг для нових файлів:                                                                                                    |
|           |                                                                   | Інша                                                                                                    | ~                                                                                                    |                                                                                                    |
|           |                                                                   | Завантажити цей файл                                                                                                    |                                                                                                    |                                                                                                    |
|           |                                                                   |                                                                                                    |                                                                                                    | нути їх сюди.                                                                                                    |
|           | <ul> <li>Додаї</li> <li>Загаль<br/>назва</li> <li>Опис</li> </ul> | <ul> <li>Додаї</li> <li>Вибір файлу</li> <li>Загаль<br/>Назва</li> <li>Опис</li> <li>Файли серера</li> <li>то Сопісні Балк</li> <li>то Сопісні Балк</li> <li>то</li></ul> | <ul> <li>Додаї Вибір файлу</li> <li>Загаль<br/>Назва</li> <li>Файли сервера</li> <li>Опис</li> <li>Чазвантажити фийл</li> <li>URL завантажувач</li> <li>Особисті файли</li> <li>Вікімедіа</li> <li>Вікімедіа</li> <li>Вікімедіа</li> <li>Вікімедіа</li> </ul> | <ul> <li>Додаї Вибір файлу ×</li> <li>Загаль<br/>Назва</li> <li>Опис</li> <li>Вибір файли</li> <li>Файли сорерза</li> <li>Опис</li> <li>Вибрани файли</li> <li>Долучення</li> <li>Спосе file РНП ПО Магістри.рdf</li> <li>Зберети як</li> <li>Вікімедіа</li> <li>Вибрати ф</li> <li>Вибрати ф</li> </ul> |

По завершенні натиснути кнопку « зберегти» і повернутися до курсу

| ші журныї оцнок                           | ▶ Вигляд                                                      |
|-------------------------------------------|---------------------------------------------------------------|
| 🗅 Загальне                                | <ul> <li>Загальні налаштування модуля</li> </ul>              |
| Са Секція 1                               | • Обмеження доступності                                       |
|                                           | Виконания ліальностей                                         |
|                                           |                                                               |
| <ul> <li>В Тиформаційна панель</li> </ul> | Kongozalniji                                                  |
| <ul> <li>Поровна сторінка</li> </ul>      |                                                               |
|                                           | Зберетти й повернутися до курсу Зберетти й показати Скасувати |

Для додавання зворотніх зв'язків (можливість студенту відправити виконану роботу на перевірку) потрібно ввійти в режим редагування курсу, в меню «додати діяльність або ресурс» обрати «завдання»:

| 🞓 Інтернет технології.<br>071. | Інтернет                                              | Знайти Q           |              |                    |                       |                                     | Q -        |                                                  |
|--------------------------------|-------------------------------------------------------|--------------------|--------------|--------------------|-----------------------|-------------------------------------|------------|--------------------------------------------------|
| 😁 Учасники                     | Інформаційна пане Вибоати все Види діяльності Ресурси |                    |              |                    | Завершити редагування |                                     |            |                                                  |
| 🛡 Відзнаки                     |                                                       |                    |              |                    |                       |                                     |            |                                                  |
| 🕑 Компетенції                  |                                                       | H-9                | IMS контент  | H                  | URL (BeG-             |                                     |            | Personanu =                                      |
| 🖽 Журнал оцінок                | 🕂 👼 Нови                                              | н5Р<br>☆ <b>0</b>  | пакет<br>🖒 🟮 | SCORM пакет<br>☆ 🚯 | посилання)            | Анкета<br>பி 🚯                      | База даних | Редагувати -                                     |
| 🗅 Загальне                     |                                                       | 9                  | 1 mar        |                    |                       |                                     | -1         | 🛨 Додати діяльність або ресурс                   |
| 🗅 Секція 1                     |                                                       |                    |              | Aa                 |                       | 🦢<br>Завдання 2.2                   | Зворотний  |                                                  |
| 🗅 Секція 2                     | Секція 1                                              | Вибір<br>ф 🚯       | Вікі<br>ф 🚯  | Глосарій<br>🔂 🚯    | Завдання<br>ф 🚯       | (Відключено)<br>Додати новий (\$ а) | зв'язок    | Редагувати 🔻                                     |
| 🗅 Секція З                     |                                                       |                    |              |                    |                       |                                     |            | <ul> <li>Додати діяльність або ресурс</li> </ul> |
| 🗅 Секція 4                     | <ul> <li>Секція 2</li> </ul>                          | Зовнішній засіб    | Книга        | Напис              | <b>у</b><br>Семінар   | Сторінка                            | Тека       | Редагувати 🔻                                     |
| 鍲 Інформаційна панель          |                                                       | ☆ <b>0</b>         | ☆ <b>0</b>   | ☆ 0                | ☆ <b>0</b>            | ☆ <b>0</b>                          | ☆ 0        | 🕂 Додати діяльність або ресурс                   |
| 🐐 Головна сторінка             | <b>4</b> Секція З                                     | <b>V</b>           |              |                    | <b>F</b>              | 6                                   |            | Розарирати ж                                     |
| 🋗 Календар                     | Ф Секція З                                            | Тест<br>☆ <b>0</b> | Урок<br>Ф 🚯  | Файл<br>ф 🚯        | Форум<br>🏫 🚯          | чат<br>☆ <b>0</b>                   |            | • Додати діяльність або ресурс                   |
| 🗋 Особисті файли               |                                                       |                    |              |                    |                       |                                     |            |                                                  |

Обов'язково прописати назву завдання і оцінку в балах!